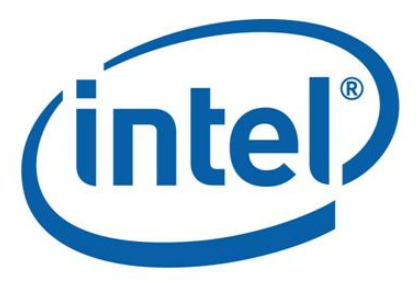

# 英特尔<sup>•</sup> Hadoop 发行版 版本 2.2 安全指南

# 目录

| 1 | 简介   |                                      | 1  |
|---|------|--------------------------------------|----|
|   | 1.1  | 文档目的                                 | 1  |
|   | 1.2  | Kerberos 简介                          | 1  |
| 2 | 安全   | 配置                                   | 2  |
|   | 2.1  | 安装 IDH                               | 2  |
|   | 2.2  | 改变 Kerberos 领域                       | 3  |
|   | 2.3  | 安装配置 KDC 服务器                         | 4  |
|   | 2.4  | 安装 Kerberos 客户端程序                    | 7  |
|   | 2.5  | 生成身份条目(principal)和密钥表(keytab)        | 7  |
|   | 2.6  | 上传密钥表(keytab)文件                      | 9  |
|   | 2.7  | 批量上传 keytab 文件                       | 10 |
|   | 2.8  | 开启 HBase 权限验证                        | 11 |
|   | 2.9  | 部署更改                                 | 12 |
|   | 2.10 | 新建 map/reduce 任务用户                   | 12 |
| 3 | 附录   | - 常见问题                               | 14 |
|   | 3.1  | 在应用 Kerberos 安全策略后运行 Hadoop 失败       | 14 |
|   | 3.2  | JAVA 不能读取 Kerberos1.81 或更高版本所创建的票据缓存 | 14 |
|   |      |                                      |    |

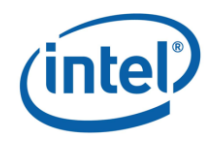

# 1 简介

#### 文档目的

本文档用于指导英特尔<sup>®</sup> Hadoop 发行版用户配置基于 Kerberos 的集群安全 通信机制。

#### 1.1 Kerberos 简介

Kerberos 是一种计算机网络认证协议,它允许某实体在非安全网络环境下通信,向另一个实体以一种安全的方式证明自己的身份。麻省理工大学实现此协议,并发布的一套免费软件。它的设计主要针对客户-服务器模型,并提供了一系列 交互认证——用户和服务器都能验证对方的身份,可以保护网络实体免受窃听和 重复攻击。Kerberos 协议基于对称密码学,并需要一个值得信赖的第三方,协议 的扩展可以为认证的某些阶段提供公钥密码学支持。

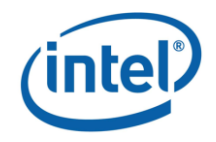

# 2 安全配置

## 2.1 安装 IDH

第一步,在终端窗口输入以下命令进入安装目录并开始安装带有 Kerberos 的 IDH,确保所有安装都处于成功状态。

cd intelhadoop ./install

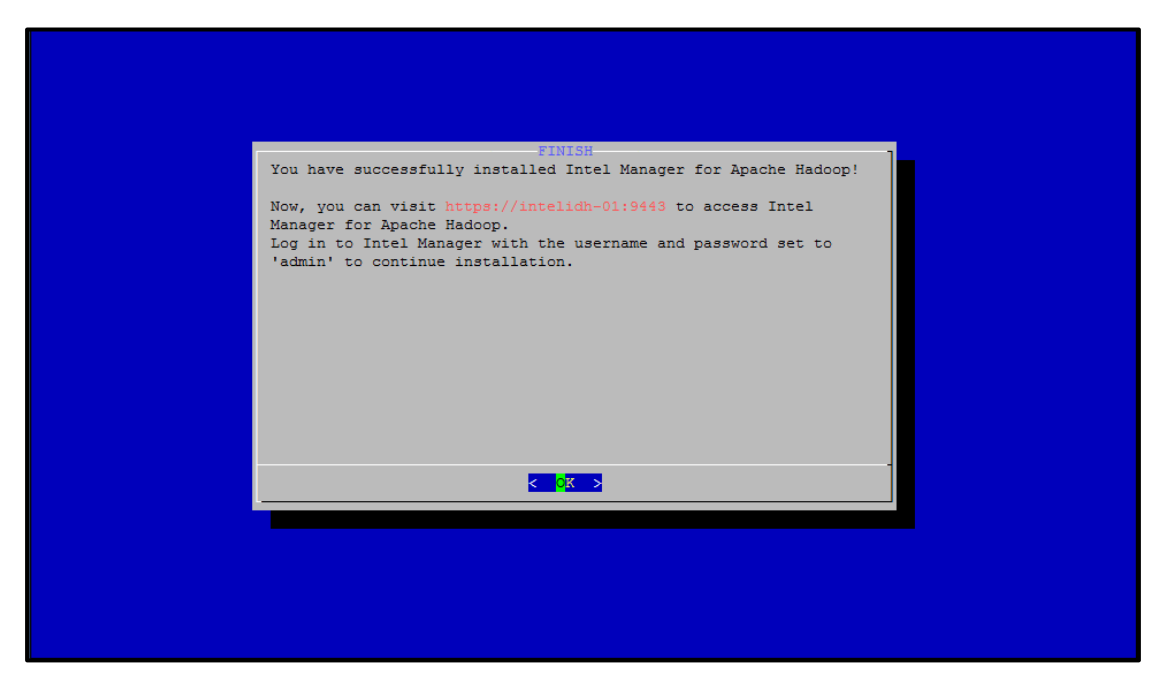

图 2.1 安装 IDH

第二步,配置集群节点认证协议,选择 Kerberos 安全策略。安装与集群节点配置过程可参考《英特尔<sup>®</sup> Hadoop 发行版 新手指南》。

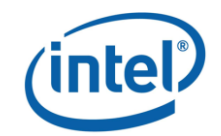

| 配置集群节点认证协调 | 义                      |
|------------|------------------------|
| 设置集群中节点使用  | 的安全策略。                 |
| 安全策略:      | 集群中的节点使用Kerberos作为安全策略 |
|            |                        |
|            |                        |
|            |                        |
|            |                        |
|            |                        |
|            |                        |
|            |                        |
|            |                        |
|            |                        |
|            | 上一步下一步取消               |

#### 图 2.2 配置集群节点认证协议

第三步,向集群中添加节点,并配置角色。

| 节点配置           | 角色配置         |          |  |
|----------------|--------------|----------|--|
| 储存 👂 推荐配置      | 1            |          |  |
| 选择需要配置的组件 : 概选 |              |          |  |
| 节点             | IP地址         | 机柜       |  |
| IntelIDH-01    | 192.168.1.71 | /Default |  |
| IntelIDH-06    | 192.168.1.76 | /Default |  |
| IntelIDH-07    | 192.168.1.77 | /Default |  |

#### 图 2.3 配置节点角色

注意:如果在网络环境中选用 DNS 方式使用主机名互相访问,需要管理员保证每个节点的反向 DNS 正常工作。

#### 2.2 改变 Kerberos 域

第一步, 切换至 Kerberos 配置页面, 点击左上角的 change realm 按钮, 改变 Kerberos 域。

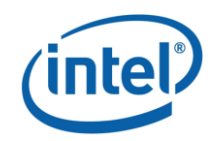

|           | Kerberos配置     |                                |            |    |
|-----------|----------------|--------------------------------|------------|----|
| 集群概况 🕥    |                |                                |            |    |
| 集群配置 😔    |                | tab又件                          |            |    |
| 11 集群节点   | 选择需要配置的组件 : 概览 | -                              |            |    |
| 🗎 Hadoop  | 节点             |                                | 更新Keytab时间 | 上传 |
| 🖕 HDFS    | IntelIDH-01    | zookeeper/IntelIDH-01@NODOMAIN | N/A        | 2  |
| MapReduce | IntelIDH-06    | zookeeper/IntelIDH-06@NODOMAIN | N/A        | 2  |
| THE HBace | IntelIDH-07    | zookeeper/IntelIDH-07@NODOMAIN | N/A        | 2  |
| W Hive    | IntelIDH-01    | host/IntelIDH-01@NODOMAIN      | N/A        |    |
| Kerberos  | IntelIDH-01    | hdfs/IntelIDH-01@NODOMAIN      | N/A        | 2  |
| 系統配置      | IntelIDH-06    | host/IntelIDH-06@NODOMAIN      | N/A        |    |
|           | IntelIDH-06    | hdfs/IntelIDH-06@NODOMAIN      | N/A        | 2  |
|           | IntelIDH-07    | host/IntelIDH-07@NODOMAIN      | N/A        |    |
|           | IntelIDH-07    | hdfs/IntelIDH-07@NODOMAIN      | N/A        | 2  |
|           | IntelIDH-01    | mapred/IntelIDH-01@NODOMAIN    | N/A        | 2  |
|           | IntelIDH-06    | mapred/IntelIDH-06@NODOMAIN    | N/A        | 2  |
|           | IntelIDH-07    | mapred/IntelIDH-07@NODOMAIN    | N/A        | 2  |
|           | * + 1mm+ mm    |                                |            | ~  |

图 2.4 改变 Kerberos 域

第二步,改变 Kerberos 域,如 SH.INTEL.COM,域名需要以大写字母的形式表示,点击确定完成修改。

| 修改Kerberos域                        |      |
|------------------------------------|------|
| 请输入Kerberos域,例如 YOURCLUSTER.DOMAIN |      |
| 新Kerberos域:                        | ]    |
|                                    |      |
|                                    |      |
|                                    |      |
|                                    |      |
|                                    |      |
|                                    | 确定取消 |

图 2.5 改变 Kerberos 的领域

#### 2.3 安装配置 KDC 服务器

第一步,选择集群中的一个节点成为 KDC 服务器,在终端窗口输入以

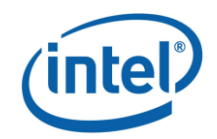

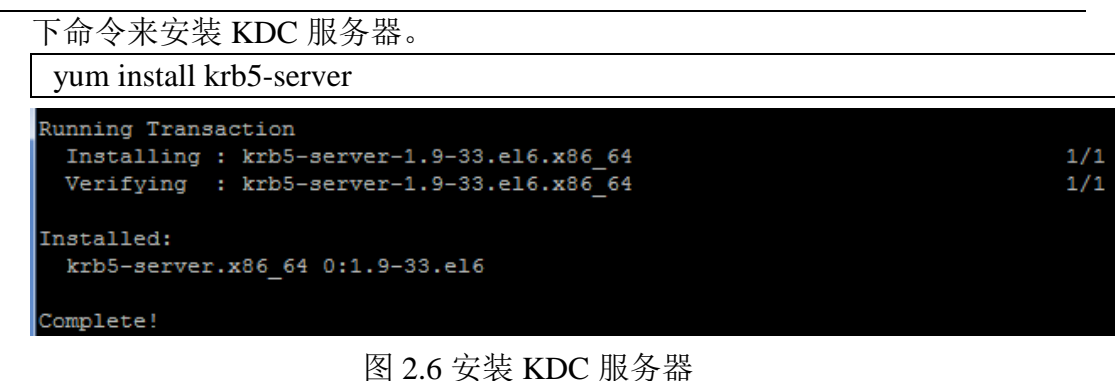

第二步,修改 KDC 服务器上的配置文件。

修改/etc/krb5.conf 文件,将<kdc\_server\_hostname>指 KDC 服务器实际的 hostname, <REALM>指之前配置的 Kerberos realms, <domain>为集群所在 的域。

default\_tkt\_enctypes、default\_tgs\_enctypes 和 permitted\_enctypes 表示加密 的方式。如果设置 AES-256 的加密方式,必须在所有节点上安装 Java Cryptography Extension (JCE) Unlimited Strength Jurisdiction Policy File。如果 您不想使用 AES-256 的加密方式,可在 kdc.conf 和 krb5.conf 参数下移除 aes256-cts:normal 条目。

若需要使用 Secondary NameNode,请务必将 allow\_weak\_crypto 设置为 true。因为在 FS 检查点时将使用 Kerberized SSL(KSSL)协议来传输 fsimage。 配置样例如下:

```
[libdefaults]
    default_realm = <REALM>
    dns_lookup_realm = false
    dns_lookup_kdc = false
    ticket_lifetime = 24h
    renew lifetime = 7d
    forwardable = true
    default_tkt_enctypes = des-cbc-md5 des-cbc-crc des3-cbc-sha1
    default_tgs_enctypes = des-cbc-md5 des-cbc-crc des3-cbc-sha1
    permitted_enctypes = des-cbc-md5 des-cbc-crc des3-cbc-sha1
    allow_weak_crypto = true
[realms]
    <REALM> = {
         kdc = <kdc_server_hostname>:88
         admin_server = <kdc_server_hostname>:749
         default domain = <domain>
    }
[domain_realm]
    .<domain> = <REALM>
```

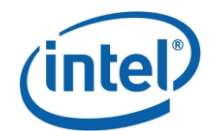

<domain> = <REALM>

[logging] kdc = FILE:/var/log/krb5kdc.log admin\_server = FILE:/var/log/kadmin.log default = FILE:/var/log/krb5libs.log

修改/var/kerberos/krb5kdc/kdc.conf 文件,将<REALM>部分修改为相应的 Kerberos realms(如 SH.INTEL.COM)。supported\_enctypes 参数用于设置加 密方式。配置样例如下:

| [kdcdefaults]                                                           |
|-------------------------------------------------------------------------|
| kdc_ports = 88                                                          |
| $kdc\_tcp\_ports = 88$                                                  |
| [modmo]                                                                 |
| [reams]                                                                 |
| $\langle \text{REALM} \rangle = \{$                                     |
| admin_keytab = /etc/kadm5.keytab                                        |
| database_name = /var/kerberos/krb5kdc//principal                        |
| acl_file = /var/kerberos/krb5kdc//kadm5.acl                             |
| key_stash_file = /var/kerberos/krb5kdc//stash                           |
| admin_keytab = /var/kerberos/krb5kdc/kadm5.keytab                       |
| master_key_type = des3-hmac-sha1                                        |
| supported_enctypes = arcfour-hmac:normal des3-hmac-sha1:normal          |
| des-cbc-crc:normal des:normal des:v4 des:norealm des:onlyrealm des:afs3 |
| default_principal_flags = +preauth                                      |
| }                                                                       |

修改/var/kerberos/krb5kdc/kadm5.acl 控制访问权限。若要给予 admin 所有 权限,配置样例如下:

```
*/admin *
```

第三步,执行如下命令创建对应 Kerberos 领域数据库,并改变数据库及 管理员的密码。

rm -f /etc/kadm5.keytab kdb5\_util -P <password> -r <realm> create -s

kadmin.local -q 'cpw -pw <admin\_password> kadmin/admin'

注意: <password>指创建的数据库密码, <realm>指 Kerberos 领域名, <admin\_password>指 kadmin/admin 的密码。

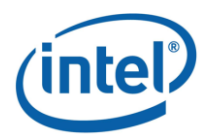

[root@IntelIDH-06 krb5kdc]# kdb5\_util -P apple -r SH.INTEL.COM create -s Loading random data Initializing database '/var/kerberos/krb5kdc//principal' for realm 'SH.INTEL.COM ', master key name 'K/M@SH.INTEL.COM' [root@IntelIDH-06 krb5kdc]# kadmin.local -q 'cpw -pw apple kadmin/admin' Authenticating as principal root/admin@SH.INTEL.COM with password.

#### 图 2.7 配置 KDC 服务器

第四步,用以下命令启动刚刚配置完成的服务器。

service krb5kdc start

service kadmin start

| [root@IntelIDH-06 | krb5kdc]# service krb5kdc start |   |    |   |
|-------------------|---------------------------------|---|----|---|
| Starting Kerberos | 5 KDC:                          | [ | OK | ] |
| [root@IntelIDH-06 | krb5kdc]# service kadmin start  |   |    |   |
| Starting Kerberos | 5 Admin Server:                 | [ | OK | ] |

图 2.8 启动 KDC 服务

#### 2.4 安装 Kerberos 客户端程序

执行以下命令安装 Kerberos 客户端程序, 然后复制 KDC 服务器上的 krb5.conf 到集群中每个节点的当前目录下。

yum install krb5-workstation cp krb5.conf /etc/

```
Running Transaction

Installing : krb5-workstation-1.9-33.el6.x86_64 1/1

Verifying : krb5-workstation-1.9-33.el6.x86_64 1/1

Installed:

krb5-workstation.x86_64 0:1.9-33.el6
```

图 2.9 安装 Kerberos 客户端程序

#### 2.5 生成身份条目(principal)和密钥表(keytab)

按以下命令行规则创建在 Kerberos 页面中的身份条目(principal),并 生成相应的密钥表(keytab)。

kadmin -w <admin\_password> -p kadmin/admin -q 'addprinc -randkey <principal\_name>'

e.g. 为 intelidh-01 创建 hdfs principal 和 host principal

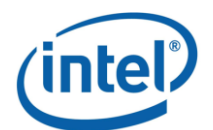

kadmin -w <admin\_password> -p kadmin/admin -q
'addprinc -randkey hdfs/ intelidh-01@SH.INTEL.COM'
kadmin -w <admin\_password> -p kadmin/admin -q
'addprinc -randkey host/ intelidh-01@SH.INTEL.COM'

kadmin -w <admin\_password> -p kadmin/admin -q 'xst -k <keytab\_name> <principal\_name>'

e.g. 生成 hdfs 和 host 的 keytab

kadmin -w <admin\_password> -p kadmin/admin -q 'xst -k /tmp/hdfs.keytab hdfs/ intelidh-01@SH.INTEL.COM' kadmin -w <admin\_password> -p kadmin/admin -q 'xst -k /tmp/hdfs.keytab host/ intelidh-01@SH.INTEL.COM'

注意: 生成 hdfs 的 keytab 时需生成 host 规则于同一 keytab 中。 <keytab\_name>代表创建的 keytab 的文件名, <principal\_name>代表包含在 <keytab\_name>的身份条目。

在集群配置高可用性(High-Availability)的情况下, Intel Manager 会在 Kerberos 页面中产生如下几条特殊的身份条目:

hdfs/<Virtual host FQDN>@<REALM>

host/<Virtual host FQDN>@<REALM>

mapred/<Virtual host FQDN>@<REALM>

其中,前两条是高可用性的 namenode 和 backup namenode 所使用的 principal,需生成到 namenode.keytab 中,并将此 keytab 上传至对应的 principal 中或放入 namenode 和 backup namenode 对应的 keytab 文件夹中用于批量上 传。

第三条是 HA 的 jobtracker 和 backup jobtracker 所使用的 principal, 需生 成到 jobtracker.keytab 中,并将此 keytab 上传至对应的 principal 中或放入 jobtracker 和 backup jobtracker 对应的 keytab 文件夹中用于批量上传。

| [root@intelcloud-vm-11 ~]# kadmin -w secure -p kadmin/admin -q 'addprinc -randke |
|----------------------------------------------------------------------------------|
| y hdfs/intelcloud-vm-11.sh.intel.com@SH.INTEL.COM'                               |
| Authenticating as principal kadmin/admin with password.                          |
| WARNING: no policy specified for hdfs/intelcloud-vm-11.sh.intel.com@SH.INTEL.COM |
| ; defaulting to no policy                                                        |
| Principal "hdfs/intelcloud-vm-11.sh.intel.com@SH.INTEL.COM" created.             |
| [root@intelcloud-vm-11 ~]# kadmin -w secure -p kadmin/admin -q 'addprinc -randke |
| y host/intelcloud-vm-11.sh.intel.com@SH.INTEL.COM'                               |
| Authenticating as principal kadmin/admin with password.                          |
| WARNING: no policy specified for host/intelcloud-vm-11.sh.intel.com@SH.INTEL.COM |
| ; defaulting to no policy                                                        |
| Principal "host/intelcloud-vm-11.sh.intel.com@SH.INTEL.COM" created.             |

图 2.10 添加身份条目

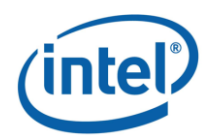

[root@intelcloud-vm-11 ~]# kadmin -w secure -p kadmin/admin -q 'xst -k /tmp/hdfs -intelcloud-vm-11.keytab host/intelcloud-vm-11.sh.intel.com@SH.INTEL.COM' Authenticating as principal kadmin/admin with password. Entry for principal host/intelcloud-vm-11.sh.intel.com@SH.INTEL.COM with kvno 2, encryption type arcfour-hmac added to keytab WRFILE:/tmp/hdfs-intelcloud-vm-11. keytab. Entry for principal host/intelcloud-vm-11.sh.intel.com@SH.INTEL.COM with kvno 2, encryption type des3-cbc-sha1 added to keytab WRFILE:/tmp/hdfs-intelcloud-vm-11. keytab. Entry for principal host/intelcloud-vm-11.sh.intel.com@SH.INTEL.COM with kvno 2, encryption type des3-cbc-sha1 added to keytab WRFILE:/tmp/hdfs-intelcloud-vm-11. keytab.

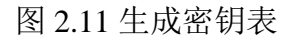

## 2.6 上传密钥表(keytab)文件

ytab.

第一步,将身份条目(principal)和密钥表(keytab)全部生成完毕后,用 SCP 等工具将所有 keytab 复制到本地文件夹中。

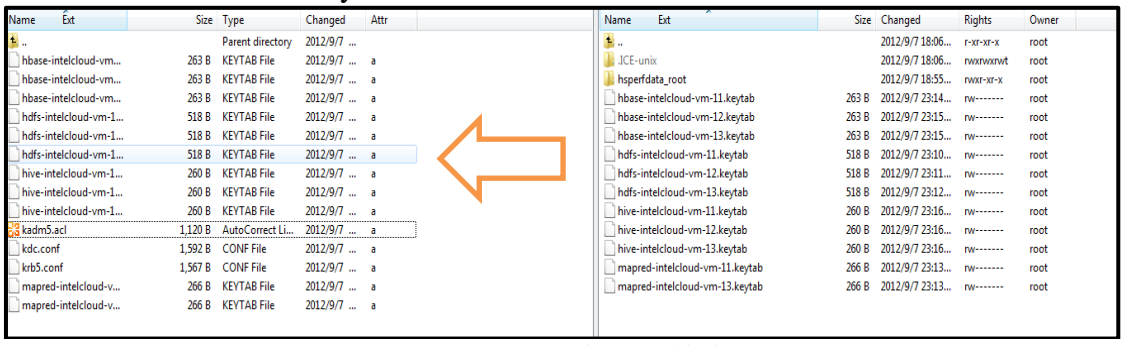

图 2.12 复制 keytab 到本地文件夹

第二步,在 Kerberos 配置页面中上传对应的 keytab 文件,上传成功后可 看到 keytab 最后更新的时间。

| 🚱 副新   📑 批量上传Keytab文件   📝 修改Kerberos總 |                                    |            |    |  |  |  |  |
|---------------------------------------|------------------------------------|------------|----|--|--|--|--|
| 选择需要配置的组件 : 概选 🔹                      |                                    |            |    |  |  |  |  |
| 节点                                    | 身份                                 | 更新Keytab时间 | 山传 |  |  |  |  |
| IntelIDH-01                           | zookeeper/IntelIDH-01@SH.INTEL.COM | N/A        | 2  |  |  |  |  |
| IntelIDH-06                           | zookeeper/IntelIDH-06@SH.INTEL.COM | N/A        |    |  |  |  |  |
| IntelIDH-07                           | zookeeper/IntelIDH-07@SH.INTEL.COM | N/A        |    |  |  |  |  |
| IntelIDH-01                           | host/IntelIDH-01@SH.INTEL.COM      | N/A        |    |  |  |  |  |
| IntelIDH-01                           | hdfs/IntelIDH-01@SH.INTEL.COM      | N/A        |    |  |  |  |  |
| IntelIDH-06                           | host/IntelIDH-06@SH.INTEL.COM      | N/A        |    |  |  |  |  |
| IntelIDH-06                           | hdfs/IntelIDH-06@SH.INTEL.COM      | N/A        |    |  |  |  |  |
| IntelIDH-07                           | host/IntelIDH-07@SH.INTEL.COM      | N/A        |    |  |  |  |  |
| IntelIDH-07                           | hdfs/IntelIDH-07@SH.INTEL.COM      | N/A        |    |  |  |  |  |
| IntelIDH-01                           | mapred/IntelIDH-01@SH.INTEL.COM    | N/A        |    |  |  |  |  |
| IntelIDH-06                           | mapred/IntelIDH-06@SH.INTEL.COM    | N/A        |    |  |  |  |  |
| IntelIDH-07                           | mapred/IntelIDH-07@SH.INTEL.COM    | N/A        |    |  |  |  |  |

图 2.13 上传 keytab 文件

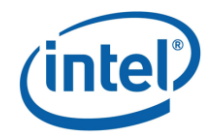

#### 2.7 批量上传 keytab 文件

在 IDH2.1 或以上的版本中,支持批量上传 keytab 文件的功能。第一步,新建对应节点名称(一般为 Full Qualified Domain Name)的文件夹,如节点 名为 intelidh-01,则文件夹为 intelidh-01。

| IntelIDH-06     | 2012/11/23 12:34 | File folder |
|-----------------|------------------|-------------|
| \mu IntelIDH-07 | 2012/11/23 12:33 | File folder |
| 퉬 IntelIDH-01   | 2012/11/23 12:33 | File folder |

图 2.14 根据结点名称新建文件夹

第二步,将之前生成的 keytab 文件根据规则重新命名为 hdfs.keytab、mapred.keytab、zookeeper.keytab、hbase.keytab 和 hive.keytab 放入对应的文件夹中。

| Name            | Date modified    | Туре        | Size |
|-----------------|------------------|-------------|------|
| imapred.keytab  | 2012/11/23 12:33 | KEYTAB File | 1 KB |
| hbase.keytab    | 2012/11/23 12:28 | KEYTAB File | 1 KB |
| hdfs.keytab     | 2012/11/23 12:28 | KEYTAB File | 1 KB |
| hive.keytab     | 2012/11/23 12:28 | KEYTAB File | 1 KB |
| ookeeper.keytab | 2012/11/23 12:28 | KEYTAB File | 1 KB |

图 2.15 重命名 keytab 文件

第三步,将之前创建的文件夹放入一个新建文件夹中,然后执行下列命 令压缩成 tar 包,后缀名为.tar。

tar -cf <file\_name>.tar <directory\_name>

第四步,将刚刚生成的 tar 包复制到本地文件夹中,然后在 kerberos 配置页面中选择批量上传 keytab,上传成功后可看到 keytab 最后更新的时间。

|                                         | Kerberos配置           |                                    |            |    |
|-----------------------------------------|----------------------|------------------------------------|------------|----|
| 集群概況         >           集群配置         > | ② 副新 ( I 批量上传Keytab文 | 使 <u>修改Kerberos</u> i感             |            |    |
| ▲ 集群节点                                  | 选择需要配置的组件 : 概览       | •                                  |            |    |
| Hadoop                                  | 节点                   | 身份                                 | 更新Keytab时间 | 上传 |
| MapReduce                               | IntelIDH-01          | zookeeper/IntelIDH-01@SH.INTEL.COM | N/A        |    |
| ZooKeeper                               | IntelIDH-06          | zookeeper/IntelIDH-06@SH.INTEL.COM | N/A        |    |
| +t≫ HBase                               | IntelIDH-07          | zookeeper/IntelIDH-07@SH.INTEL.COM | N/A        |    |
| 🕵 Hive                                  | IntelIDH-01          | host/IntelIDH-01@SH.INTEL.COM      | N/A        |    |
| 🚯 Kerberos                              | IntelIDH-01          | hdfs/IntelIDH-01@SH.INTEL.COM      | N/A        |    |
| 系統配置                                    | IntelIDH-06          | host/IntelIDH-06@SH.INTEL.COM      | N/A        |    |

图 2.16 批量上传 keytab 文件

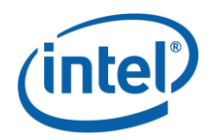

## 2.8 开启 HBase 权限验证

第一步,切换至 HBase 配置页面,点击全配置标签。

|            | 简要配置全配置                        |                  |  |  |
|------------|--------------------------------|------------------|--|--|
| 集群概况 🕟     |                                |                  |  |  |
| 集群配置 📀     | 🎬 靖在 🕜 重置 📔 2 編輯 🛛 亞加 🗢 删除     |                  |  |  |
| 11 集群节点    | 关键字过速:                         |                  |  |  |
| 🗎 Hadoop   | <b>康性</b>                      | (Ê               |  |  |
| 🖕 HDFS     | dfe support appond             |                  |  |  |
| MapReduce  |                                | tude E           |  |  |
| ZooKeeper  | hadoop.policy.file             | hbase-policy.xml |  |  |
| +>> HBase  | hbase.auth.key.update.interval | 86400000         |  |  |
| 🐛 Hive     | hbase.auth.token.max.lifetime  | 604800000        |  |  |
| 😵 Kerberos | hbase.balancer.period          | 300000           |  |  |
| 系統配置       | hbase.bulkload.retries.number  | 0                |  |  |

图 2.17 更改 HBase 权限验证

第二步, 在列表中找到属性 hbase.coprocessor.master.classes, 添加值为 org.apache.hadoop.hbase.security.access.AccessController; 在列表中找到属性 hbase.coprocessor.region.classes, 添加值为 org.apache.hadoop.hbase.security.token.TokenProvider,org.ap ache.hadoop.hbase.security.access.AccessController, 然后点击保存按钮提交修 改。

hbase.coprocessor.master.classes org.apache.hadoop.hbase.security.access.AccessController org.apache.hadoop.hbase.security.token.TokenProvider,org.apa base.coprocessor.region.class

图 2.18 添加 HBase 权限验证属性

第三步,通过 Hbase shell 的方式,为权限验证配置访问控制表

| grant <user> <permissions>[ [ <column family="">[ <column qualifier=""> ] ] ]</column></column></permissions></user> |  |  |  |  |
|----------------------------------------------------------------------------------------------------|--|--|--|--|
| # grants permissions                                                                                                 |  |  |  |  |
| revoke <user> <permissions>  [ <column family=""> [ <column qualifier=""> ] ]</column></column></permissions></user> |  |  |  |  |
| # revokes permissions                                                                                                |  |  |  |  |
| alter  {OWNER => <user>}</user>                                                                                      |  |  |  |  |
| # sets the table owner                                                                                               |  |  |  |  |
| user_permission                                                                                                    |  |  |  |  |
| # displays existing permissions                                                                                      |  |  |  |  |

在上述命令行中, <>中为变量, []为可选, permissions 可由 RWCA 这 4 个字母中的多个组成, 其中:

- R 代表读取权限,执行 Get, Scan,及 Exists 调用时需要此权限
- W 代表写入权限,执行 Put, Delete, LockRow, UnlockRow, IncrementColumnValue, CheckAndDelete, CheckAndPut, Flush 以及 Compact 调用时需要此权限

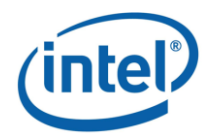

- C 代表创建权限,执行 Create, Alter 以及 Drop 调用时需要此权限
- A 代表管理员权限执行 Enable, Disable, MajorCompact, Grant, Revoke 和 Shutdown 调用时需要此权限

## 2.9 部署更改

在集群节点页面中,点击配置所有节点按钮部署所有更改。

|                   | 节点配置 角色配置                                                                                                    |
|-------------------|----------------------------------------------------------------------------------------------------|
| 集群概況<br>集群配置<br>② |                                                                                                    |
| ■ 集群节点            |                                                                                                    |
| Hadoop            | E /Default                                                                                                    |
| MapReduce         | IntelIDH-01 /Default 192.168.1.71 HBase Master, ZooKeeper, Ganglia Server, Management                                                 |
| ZooKeeper         | IntelIDH-06 /Default 192.168.1.76 Primary NameNode, JobTracker, HBase Master, ZooKeeper, Hive Thrift                                  |
| ttp: HBase        | <ul> <li>InteliDH-07 /Default 192.168.1.77 DataNode, TaskTracker, HBase Master, HBase RegionServer, ZooKeeper, Hive Thrift</li> </ul> |

图 2.19 部署所有更改

## 2.10 新建 map/reduce 任务用户

第一步,在集群中执行 map/reduce 任务的每台机器上,执行如下命令添加一个用户来执行 map/reduce 任务。

useradd <username> -u <uid>

注意: uid 需要在 500 以上

第二步,在 KDC 服务器所在的机器上,创建相应的身份条目(principal)。

kadmin -w <admin\_password> -p kadmin/admin -q 'addprinc <username>'

[root@xtt-portal ~]# kadmin -w secure -p kadmin/admin -q 'addprinc mrtester' Authenticating as principal kadmin/admin with password. WARNING: no policy specified for mrtester@SH.INTEL.COM; defaulting to no policy Enter password for principal "mrtester@SH.INTEL.COM": Re-enter password for principal "mrtester@SH.INTEL.COM": Principal "mrtester@SH.INTEL.COM" created.

图 2.20 创建 map/reduce 用户身份条目

第三步,使用刚才添加的用户获取新票据。

sudo -u <username> kinit

[mrtester@xmlqa-clv9 mapred]\$ kinit Password for mrtester@SH.INTEL.COM:

图 2.21 获取新票据

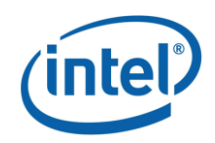

第四步,测试 map/reduce 任务是否能成功运行。

| 12/09/14 | 08:29:48 | INFO | mapred.FileInputFo | ormat: Total input paths to process : 6 |
|----------|----------|------|--------------------|-----------------------------------------|
| 12/09/14 | 08:29:49 | INFO | mapred.JobClient:  | Running job: job_201209140817_0003      |
| 12/09/14 | 08:29:50 | INFO | mapred.JobClient:  | map 0% reduce 0%                        |
| 12/09/14 | 08:30:02 | INFO | mapred.JobClient:  | map 33% reduce 0%                       |
| 12/09/14 | 08:30:04 | INFO | mapred.JobClient:  | map 50% reduce 0%                       |
| 12/09/14 | 08:30:07 | INFO | mapred.JobClient:  | map 83% reduce 0%                       |

图 2.22 测试 map/reduce 任务

至此,Kerberos 在 IDH 中的配置已经全部完成。

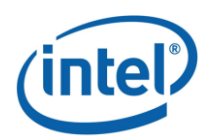

## 3 附录 - 常见问题

#### 3.1 在应用 Kerberos 安全策略后运行 Hadoop 失败

#### 描述:

用户必须拥有有效的 Kerberos 票据来与 Hadoop 集群交互,如果没有此 票据,则任何 Hadoop 命令(如 hadoop fs -ls)将会失败,并且会出现如下错 误信息:

ERROR: java.lang.RuntimeException: SASL authentication failed. The most likely cause is missing or invalid credentials. Consider 'kinit'.

#### 解决方法:

用 klist 命令检查当前票据缓存中是否存在 Kerberos 票据。您可以通过 kinit 命令输入 principal 密码或使用 keytab 文件来获得票据。 用以下命令通过 keytab 文件来获得票据:

kinit -k -t <keytab\_filename> <principal\_name>@<realm>

## 3.2 JAVA 不能读取 Kerberos 1.81 或更高版本所创建的票 据缓存

#### 描述:

在使用 Kerberos1.81 或更高版本时,当用户尝试与 hadoop 集群交互时, 会出现以下错误,尽管用户已经使用 kinit 命令成功获取了 Kerberos 票据:

java.io.IOException: javax.security.sasl.SaslException: GSS initiate failed

由于 Kerberos 票据缓存格式的改变, Oracle JDK 6 Update 26 之前的版本 将不能读取 Kerberos 1.81 版本以上的票据缓存

#### 解决方法:

在用 kinit 命令获取票据后,使用 kinit -R 命令将获得的票据更新,票据 会重新以一种 JAVA 能够识别的格式写入。